## Making Harper Adams Harvard your default referencing style

Refworks needs to know that you want to use the Harper style to format your references; you do this by putting it in your Favorites. You normally only need to do this the first time that you use Refworks

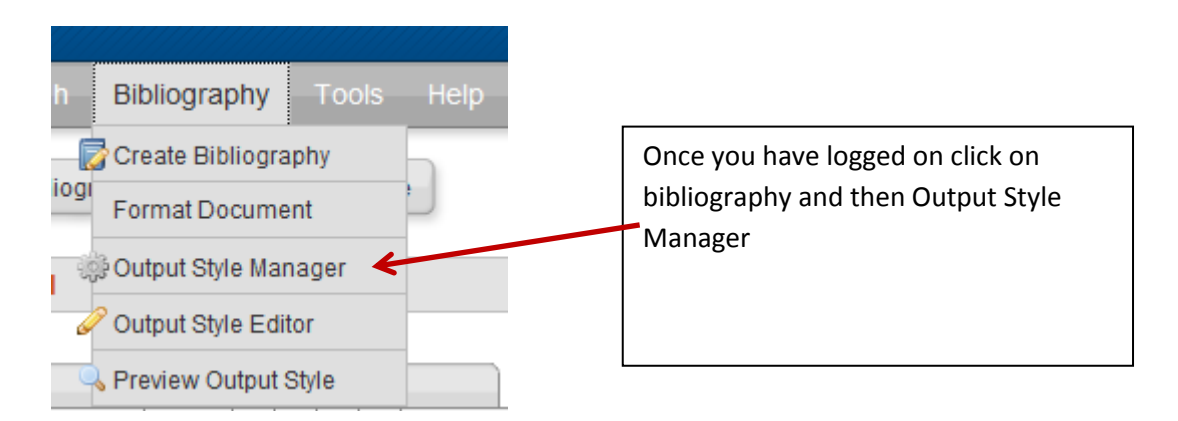

## If there is a list of other referencing styles in your Favorites. Remove them

| Output Style Manager                                                                                                    |     |                                     | X                                                                                                    |  |
|----------------------------------------------------------------------------------------------------|-----|-------------------------------------|----------------------------------------------------------------------------------------------------|--|
| List of Output Styles Request New Output Style Edit Output Style                                                                                                    |     |                                     | () <u>Help</u>                                                                                           |  |
| harvard Search Show All                                                                                                    |     | Your favorite<br>in RefWorks        | Your favorite output styles are what you can easily access when working<br>in RefWorks and Write-N-Cite. |  |
| List of Output Styles                                                                                                    |     | Favorite                            | s                                                                                                    |  |
| 3 Biotech<br>AAAR - Arctic, Antarctic, and Alpine Research<br>AACC - American Association of Cereal Chemists<br>AAPG - American Association of Petroleum Geologists<br>AAPS - American Association of Pharmaceutical Scientists<br>Abdominal Imaging<br>Academic Emergency Medicine<br>Academic Medicine<br>Academic Radiology<br>Academy of Management Executive (Notes only) | < > | APA 6th<br>Chicago 6<br>Harvard - B | American Psychological Association, 6th Edition<br>6th Edition (Author-Date System)<br>British Standard  |  |
| Preview Output Style                                                                                                    |     | × Remov                             | ve All                                                                                                   |  |

I.

## Search for Harper using the search box at the top

| Output Style Manager                                             |                                       |
|------------------------------------------------------------------|---------------------------------------|
| List of Output Styles Request New Output Style Edit Output Style |                                       |
| Harper × Search<br>Show All                                      | Your favorite outp<br>in RefWorks and |
| List of Output Styles                                            | Favorites                             |

Then click on Harper Adams University –2016 to highlight it and then click on the green arrow to move it into your Favorites

|                                                                                                    | P ▼ C Uibrary Services - Study Skills S RefWorks Web Based Biblio ×                                                                                                    | 合分群                                   |
|----------------------------------------------------------------------------------------------------|----------------------------------------------------------------------------------------------------|---------------------------------------|
| Edit View Favorites Tools Help<br>🖻 Silo 各 Google Drive 🕞 Encore 🔒 ASPIRE 🛩 💸 Google 🌇 hub My home छ CLA) t                        | titles 🕘 Add to My Bookmarks 🕘 Telephone List 🌃 Library Services 🛛 🦓 🔻 🕥 👻 🚍 💌 Page 💌 Safet                                                                                                    | ×<br>ty ▼ Tools ▼ @ ▼                 |
|                                                                                                    | Language   Update Profile   Customize   Contact Us   RefMobile   Log out                                                                                                    |                                       |
| <u> </u>                                                                                                    | Harper Adams University                                                                                                    | l l l l l l l l l l l l l l l l l l l |
| Output Style Mar ager                                                                                                    | an an an an an an an an an an an an an a                                                                                                    |                                       |
| List of Output Styles Request New Output Style Edit Out                                                                            | tput Style 🕹 Help                                                                                                    |                                       |
| harper adams Search<br>Show Search Resu                                                                                            | Your favorite output styles are what you can easily access when working in RefWorks and Write-N-Cite.                                                                                                    |                                       |
| Re List of Output Styles                                                                                                    | Favorites                                                                                                    |                                       |
| Harper Adams University – 2016                                                                                                    |                                                                                                    |                                       |
| Preview Output Style                                                                                                    | Remove All                                                                                                    |                                       |
| office parks, and civic environments a<br>Works and Landscape Price Book 20<br>detailed external works and Landscape Price Book 20 | Is defined user year housing a line flowed balance, so the characteristic data and the second strengt scape models. Now in its 35th edition, Spon's External 16 offers the only comprehensive source of information for a credet it creates all the iteme to be found in barry and coft |                                       |

It will then appear in your Favourites:

| د ک ک کا کا کا کا کا کا کا کا کا کا کا کا                                                                                                    | Web Based Biblio ×                 | <br>① ☆ 袋                   |
|----------------------------------------------------------------------------------------------------|------------------------------------|-----------------------------|
| File Edit View Favorites Tools Help                                                                                                    |                                    | x                           |
| 👍 🔗 Silo 🝐 Google Drive 🕟 Encore 🎚 ASPIRE 🔻 🚼 Google 🌇 hub My home 🖉 CLA) titles 🗿 Add to My Bookmarks 🗿 Telephone List 🗃 Library Services                                                                                                    | 🟠 🕶 🔂 👻 🖃 🖶 💌 Pa                   | ge 🔻 Safety 🕶 Tools 👻 🛞 👻 ≫ |
| Language   Update Profile   Customize   Conta                                                                                                    | et Us   <u>RefMobile</u>   Log out | ^                           |
|                                                                                                    | Harper Adams University            |                             |
| Output Style Manager                                                                                                    | x                                  |                             |
| List of Output Styles Request New Output Style Edit Output Style                                                                                                    | (i) Help                           |                             |
| harper adams Search Your favorite output styles are what you can easily RefWorks and Write-N-Cite.                                                                                                    | y access when working in           |                             |
| Re List of Output Styles Favorites                                                                                                    |                                    |                             |
| Harper Adams University – 2016                                                                                                    |                                    |                             |
| Preview Output Style                                                                                                    |                                    |                             |
| Uniteduc, generate - exceed to the united work real to by teal - notating and induced sourced, sourced and office parks, and civic environments and streetscape models. Now in its 35th edition, Spon's External Works and Landscape Price Book 2016 offers the only comprehensive source of information for detailed external works and landscape costs. It covers all the items to be found in hard and soft | , Export                           | ¥ 100% -                    |
|                                                                                                    | »                                  | 17.25                       |
|                                                                                                    | Links 📴 🐯 👂 🎼                      | 19/09/2016                  |

Close the Output style manager, you don't need to save anything.